## Bq20z gg and senc upload from bqEVSW

TI Confidential – NDA Restrictions

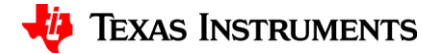

## **Reading the gg**

- To upload the gg use the "Data Flash" Tab and "Read All" the DF values.
- Under "Files" menu select the "Export.." selection and save the DF values in a gg file

| 6 |                  |            | . <u>P</u> reserve | *Right click on constant name | tor more informa | ation | All VIEW         |
|---|------------------|------------|--------------------|-------------------------------|------------------|-------|------------------|
| l | Conf             | alibration |                    | Power                         |                  | Y     | Geo              |
|   | 1st Leve         | I Safety   | Ť                  | 2nd Level Safe                | ly               |       | Charge           |
|   | Name             | Value      | Unit               | Name                          | Value            | Unit  | Name             |
|   | Voltage          | -          | -                  | CUV Recovery                  | 3000             | mV    | AFE SC Chq Cfq   |
|   | LT COV Threshold | 4300       | mV                 | Current                       | -                | -     | AFE SC Dsg Cfg   |
|   | LT COV Recovery  | 4100       | mV                 | OC (1st Tier) Chg             | 6000             | mA    | Temperature      |
|   | ST COV Threshold | 4500       | mV                 | OC (1st Tier) Dsg             | 6000             | mA    | OT1 Chg Threshol |
|   | ST COV Recovery  | 4300       | mV                 | OC (1st Tier) Dsg Time        | 2                | s     | OT1 Chg Time     |
|   | HT COV Threshold | 4200       | mV                 | Current Recovery Time         | 8                | s     | OT1 Chg Recovery |
|   | HT COV Recovery  | 4000       | mV                 | AFE OC Dsg                    | 12               | -     | OT2 Chg Thresho  |
|   | CUV Threshold    | 2200       | mV                 | AFE OC Dsg Time               | OF               | -     | OT2 Chg Time     |
|   | CUV Time         | 2          | s                  |                               |                  |       |                  |

TI Confidential – NDA Restrictions

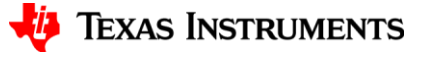

## **Upload the senc file**

- Go to the the "Pro" screen of the software:
  - First use the "Write SMB Word" panel to write 0F00 to address 00 to put the device in ROM mode.
  - Next under "Flash Memory" menu, select "Read to file".
  - Once the senc read is completed use the "Send SMB command" panel to send 08 to execute the program.
  - The golden senc file is now uploaded.

| 4 Texas Instrum | ents bq Gas Gauge Evaluation Software - bq20z45R1 v1.05 - [Pro (Advanced) Screen]                                                                                                    |
|-----------------|----------------------------------------------------------------------------------------------------|
| 🗳 File Option   | ns Flash Memory Window Help                                                                                                    |
|                 | 🖑 Texas Instruments 🛛 🛛 REAL WORLD SIGNAL                                                                                                    |
|                 | This screen is only for advanced users. Some commands may cause permanent damage to All Values are in Hexadecimal without the 0x prefix. Target Address TS Send SMB Command                                                                                                  |
|                 | SMB . 08 Send                                                                                                    |
| CDC             | Read SMB Word                                                                                                    |
| 282             | SMB . DD <u>B</u> ead Result (hex) None.                                                                                                    |
|                 | Write SMB Word                                                                                                    |
| Data<br>Elash   | SMB 00 Word (hex) 0F00 Write                                                                                                    |
| - Idan          | Read SMB Block                                                                                                    |
|                 | SMB . 78 Read Result (hex)                                                                                                    |
| Pro             | Result (ASCII)                                                                                                    |
|                 | Write SMB Block                                                                                                    |
| Calibrate       | SMB . 78 Block Data 0102 0304 05 06 - Write Write                                                                                                    |
|                 | Hexadecimal to Decimal converter and vice versa                                                                                                    |
| baEASY          | $\begin{array}{c} {}_{\text{Hexadecimal value } 00} = \underbrace{ \underset{\underline{U}}{\text{Signed } 0}}_{\text{Signed } 0} \begin{array}{c} \widehat{\textbf{O}} \\ \mathbf{O} \end{array} \\ \begin{array}{c} {}_{\text{Decimal value } 00} \end{array} \end{array}$ |
|                 | - Srec programming                                                                                                    |
|                 | C:\Users\a0220828\Documents\BMS\bq20z45\BR_BQ2[ Program                                                                                                    |

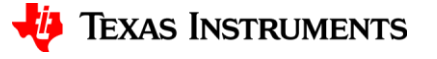

## **Upload senc**

| ents by Gas Gauge Evaluation Software - by20243KT VI.03 - [Pro (Auvanceu) Screen]                                                                                                    |
|----------------------------------------------------------------------------------------------------|
| s Flash Memory Window Help                                                                                                    |
| TEXAS INSTRUMENTS REAL WORLD SIGNAL PRO                                                                                                    |
| This screen is only for advanced users. Some commands may cause permanent damage to the har<br>All Values are in Hexadecimal without the 0x prefix. Target Address 17<br>Send SMB command                                                                                                    |
|                                                                                                    |
| Read SMB Word                                                                                                    |
| SMB . 00 <u>Read</u> Result (hex) None.                                                                                                    |
| Write SMB Word                                                                                                    |
| SMB . 00 Word (hex) 0F00 Write                                                                                                    |
| Read SMB Block                                                                                                    |
| SMB 23 Read Result (hex) None.                                                                                                    |
| Result (ASCII)                                                                                                    |
| Write SMB Block                                                                                                    |
| SMB         78         Block Data<br>(hex)         0102 0304 05 06         Image: Constraint of the second second |
| Hexadecimal to Decimal converter and vice versa                                                                                                    |
| Hexadecimal value $00$ = $\underbrace{\underbrace{\text{Signed}}_{\text{Un}} \circ \underbrace{\text{Signed}}_{\text{C}} \circ \underbrace{\text{Decimal value}}_{\text{OD}} \circ \underbrace{00}$                                                                                                    |
| Srec programming                                                                                                    |
| C:\Users\a0220828\Documents\BMS\bq20z45\Seagate\ Program                                                                                                    |
|                                                                                                    |

har

TI Confidential – NDA Restrictions

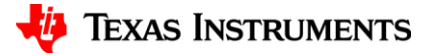